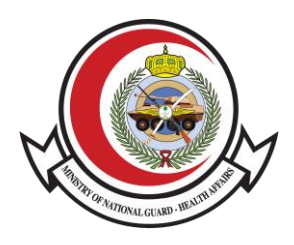

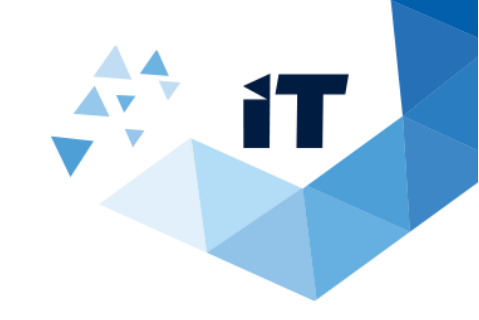

## Earning Statement Letter User Guide

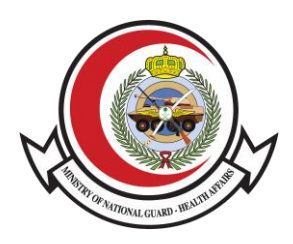

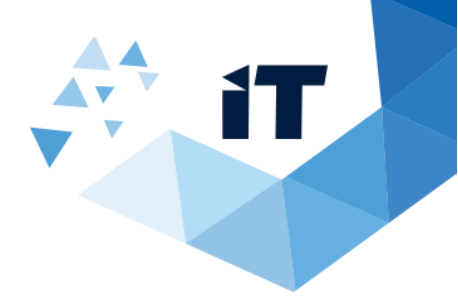

## **Service description**

Earning Statement Letter allows stakeholders to check and verify the earning statement through the MNGHA website.

## **Service Usage**

1- To access the service, Go to http://www.ngha.med.sa/English/Pages/default.aspx

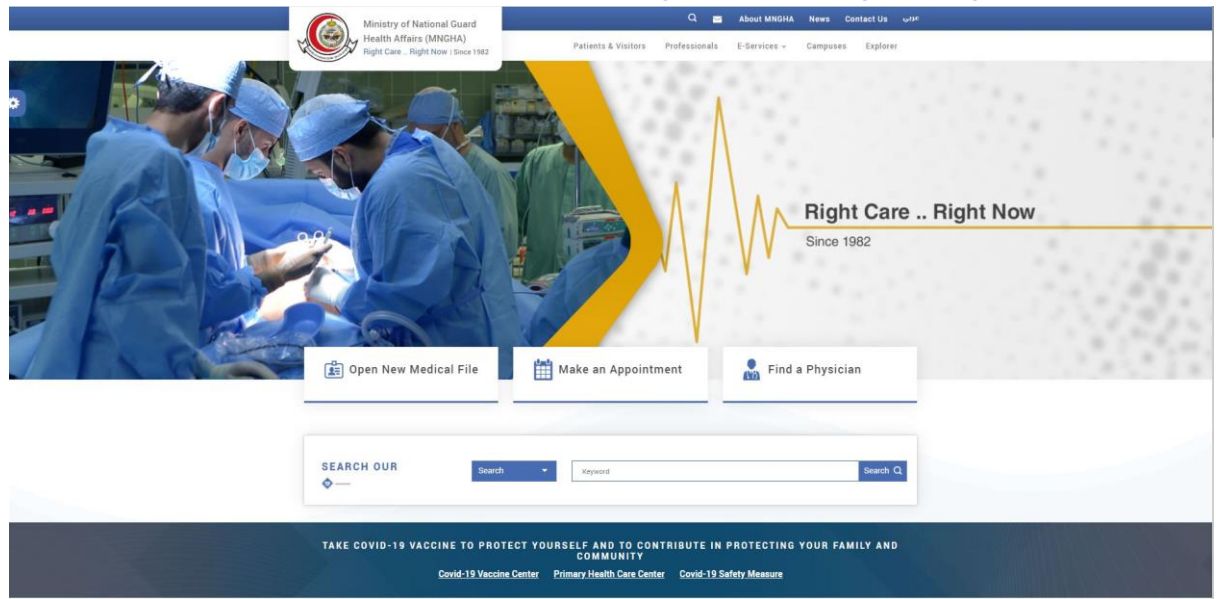

2- From E-Services Select "Patients e-Services"

| 1.C | Ministry of National Guard<br>Health Affairs (MNGHA)<br>Right Care Right Now   Since 1982 | Q Patients & Visitors | هليي About MNGHA News Contact Us<br>E-Services → Campuses → Explore ﷺ                                                          |        |
|-----|-------------------------------------------------------------------------------------------|-----------------------|----------------------------------------------------------------------------------------------------|--------|
|     |                                                                                           |                       | Patients edenices<br>Careers<br>Vendors edenices<br>Vendors edenices<br>Vendors edenices<br>Nadale Services<br>Find a Location | nt Now |
|     | Open New Medical File<br>Electronically                                                   | Make an Appointment   | 📓 Find a Physician                                                                                                    |        |
| SE  | ARCH OUR Search                                                                           | • Keyword             | Search Q.                                                                                                    |        |

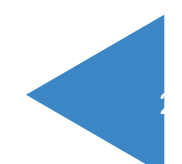

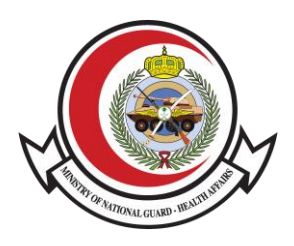

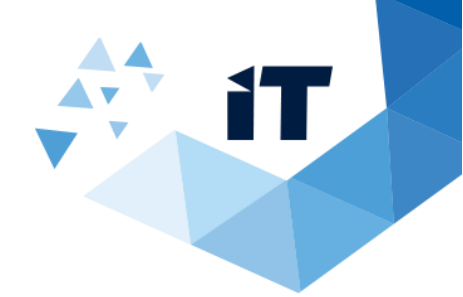

3- Click on "Earning Statement Letter".

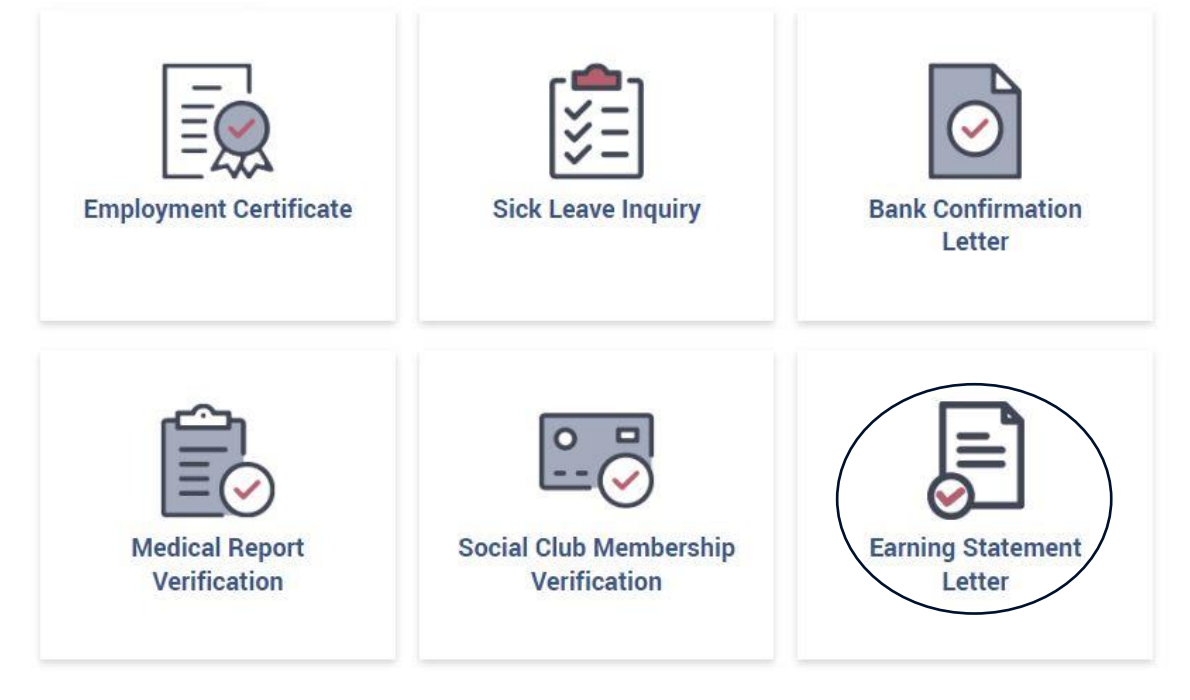

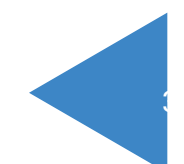

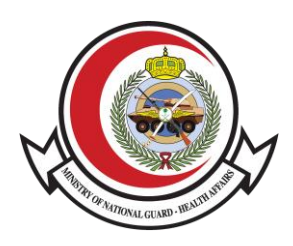

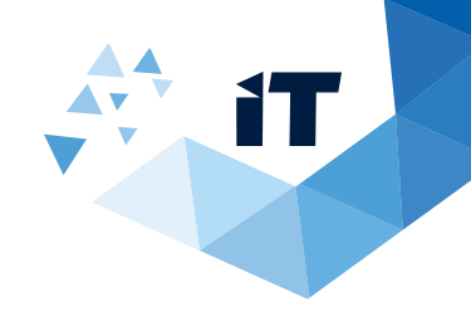

## **How The System Work**

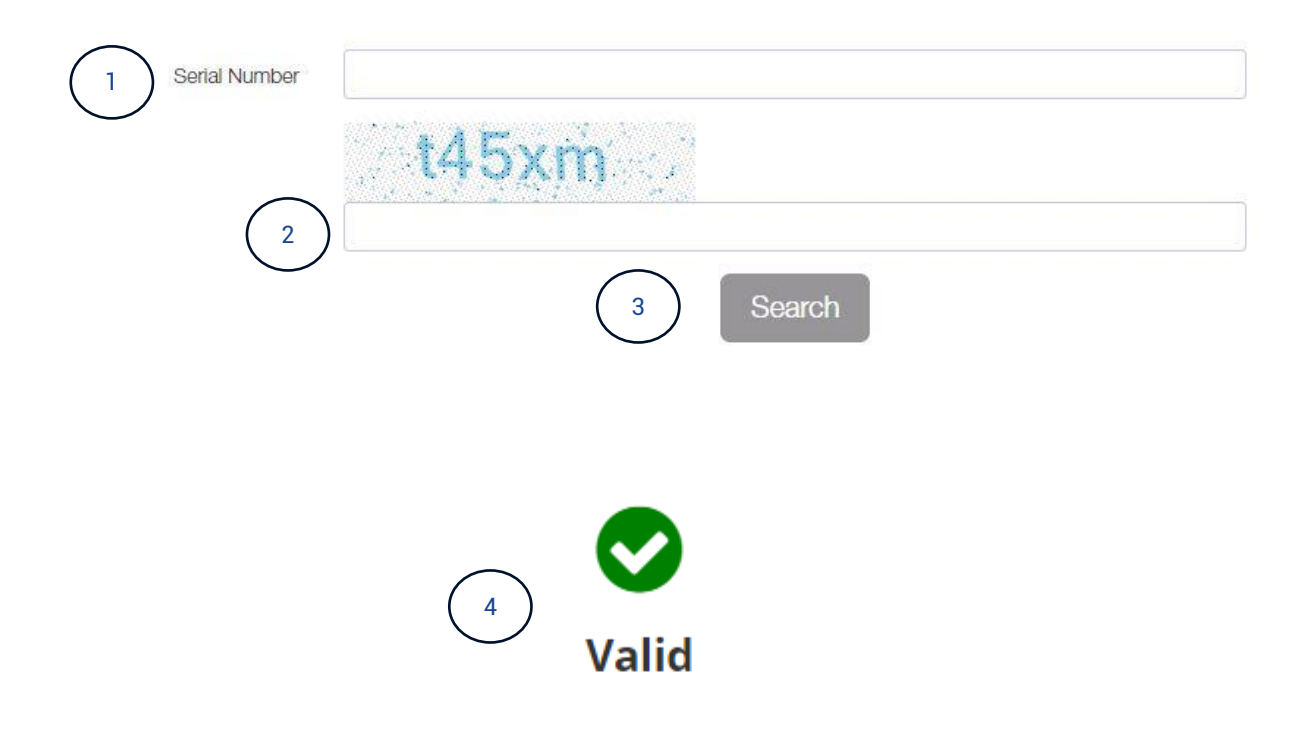

Satisfaction level of the provided service

○ Highly Satisfied ○ Satisfied ○ Neutral ○ Dissatisfied ○ Highly Dissatisfied

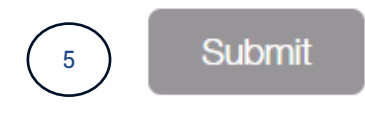

- 1- Enter the serial number (SRN) of the letter certificate.
- 2- Enter the code.
- 3- Click on search button.
- 4- Statement result will appear.
- 5- Fill the satisfaction level of the provided services then click on submit.

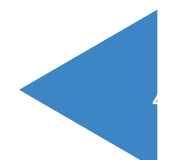